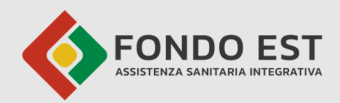

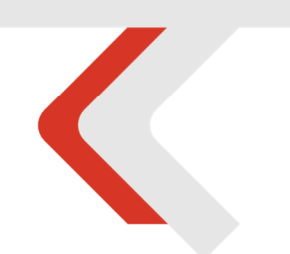

#### **PIATTAFORMA CO.RE** Manuale Iscritto Volontario

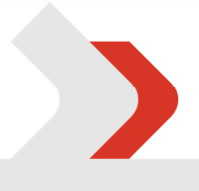

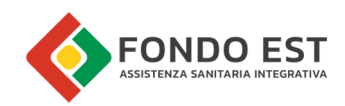

## Indice

| 1 | Intro | oduzione                          | 3  |
|---|-------|-----------------------------------|----|
| 2 | Acce  | edere alla propria area pagamenti | 3  |
|   | 2.1   | Benvenuto                         | 3  |
|   | 2.2   | Logout                            | 4  |
|   | 2.3   | Navigazione in Co.Re              | 4  |
| 3 | Paga  | a contributi                      | 6  |
| 4 | l mie | ei pagamenti                      | 10 |
|   | 4.1   | Annulla pagamento                 | 12 |
|   | 4.2   | Scarica MAV                       | 13 |
|   | 4.3   | Ricevuta di pagamento             | 14 |

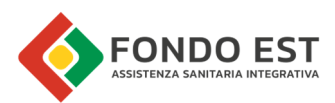

## 1 Introduzione

In questo manuale sono descritte le funzionalità relative agli iscritti che gestiscono i propri pagamenti volontari a Fondo Est.

## 2 Accedere alla propria area pagamenti

Accedere al portale MyFondoEst: <u>https://my.fondoest.it/account/login</u> ed inserire la propria email e password.

### 2.1 Benvenuto

Al conseguimento del corretto accesso all'area dei pagamenti si verrà indirizzati alla pagina di benvenuto su Co. Re.

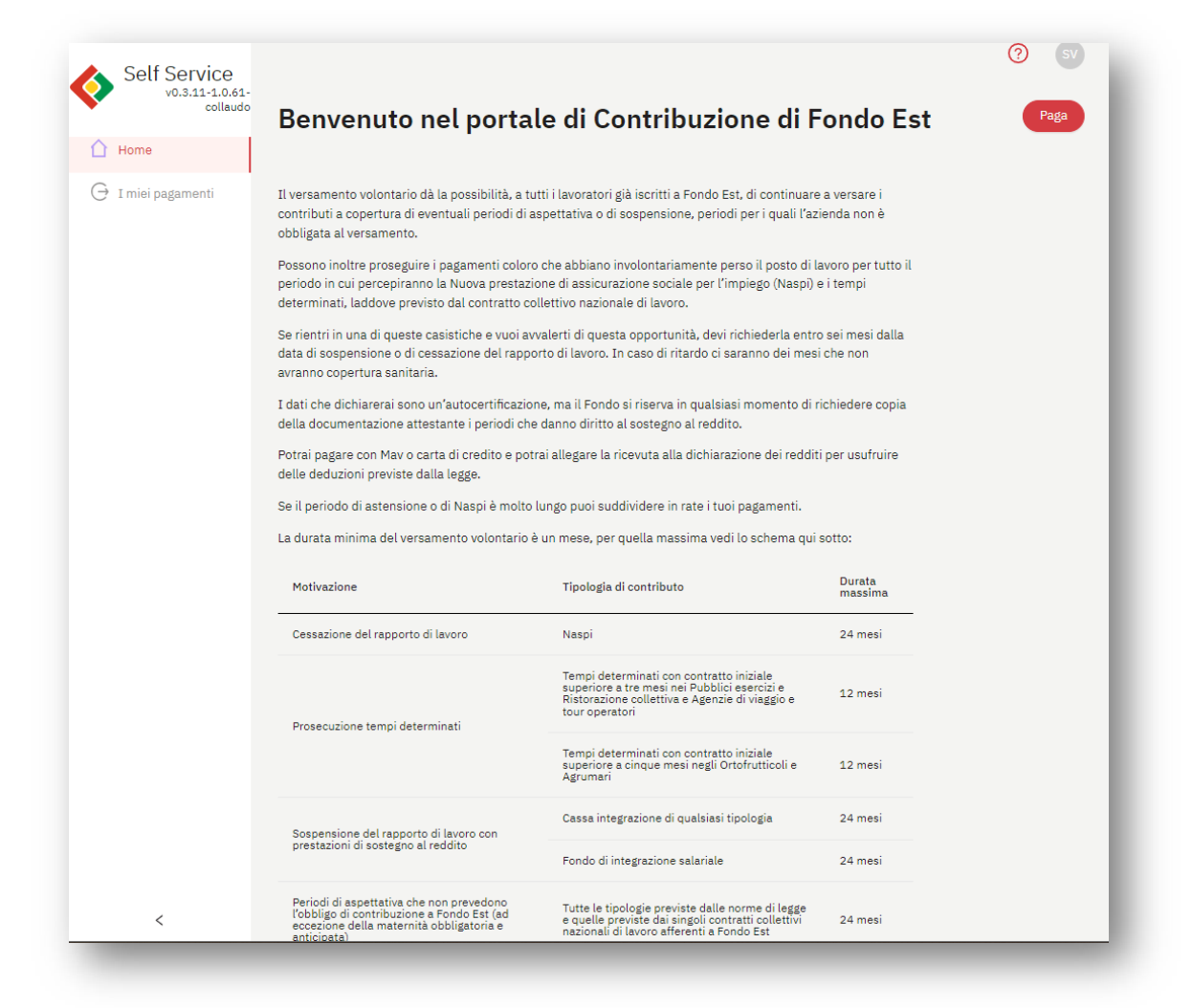

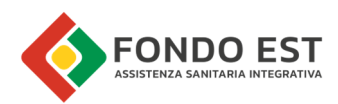

### 2.2 Logout

In alto a destra è visualizzato un cerchio con le iniziali dell'utenza. Cliccando sul cerchio con le proprie iniziali si apre il menu dal quale potrai accedere alle tue pagine personali o uscire dalla piattaforma tramite il "log out" da Co.Re.

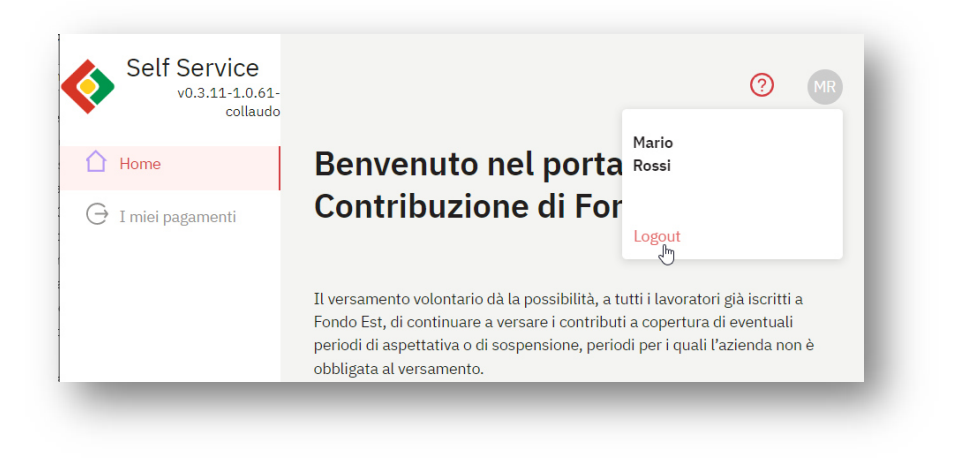

## 2.3 Navigazione in Co.Re

Menu di navigazione sempre presenti.

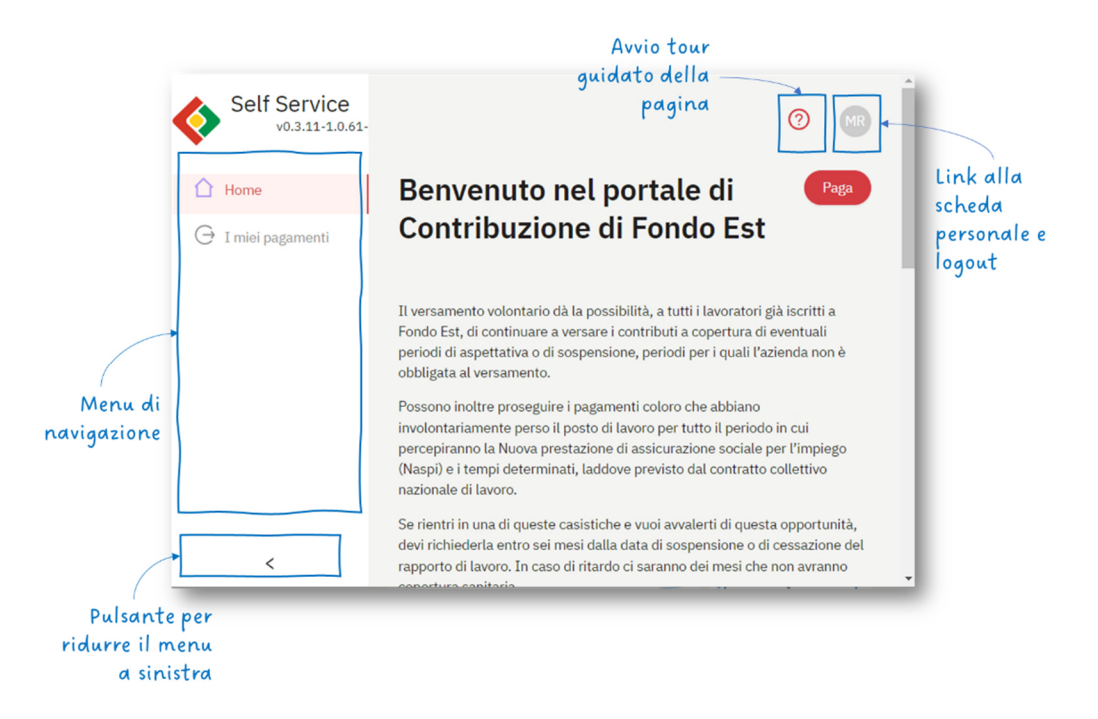

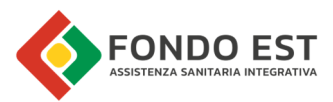

È possibile visualizzarne una versione semplificata cliccando sulla freccia "<", presente in basso nella sezione dello stesso menu.

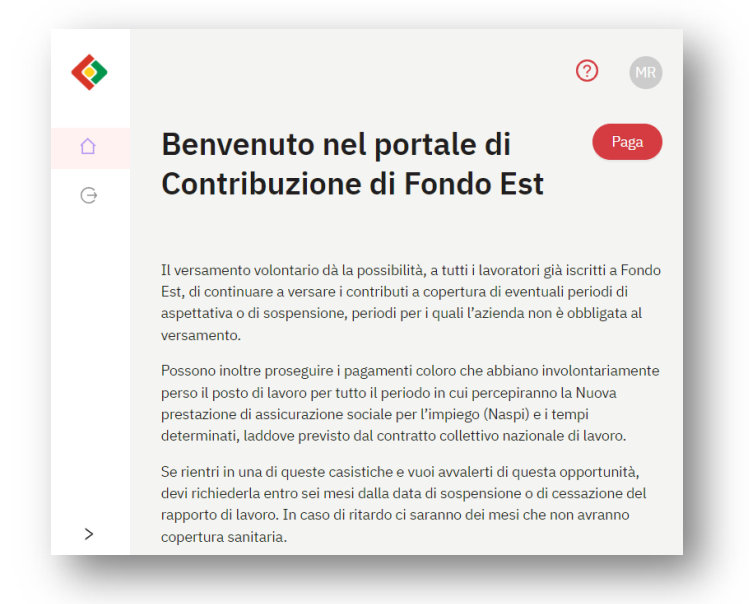

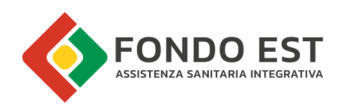

# 3 Paga contributi

Cliccando sul bottone Paga, posto in alto a destra della pagina di benvenuto oppure cliccando sulla voce di menu "I miei pagamenti", si può configurare e pagare il contributo di prosecuzione volontaria. È possibile pagare con carta di credito o emettendo un MAV. Non è più gestito il pagamento con bonifico bancario.

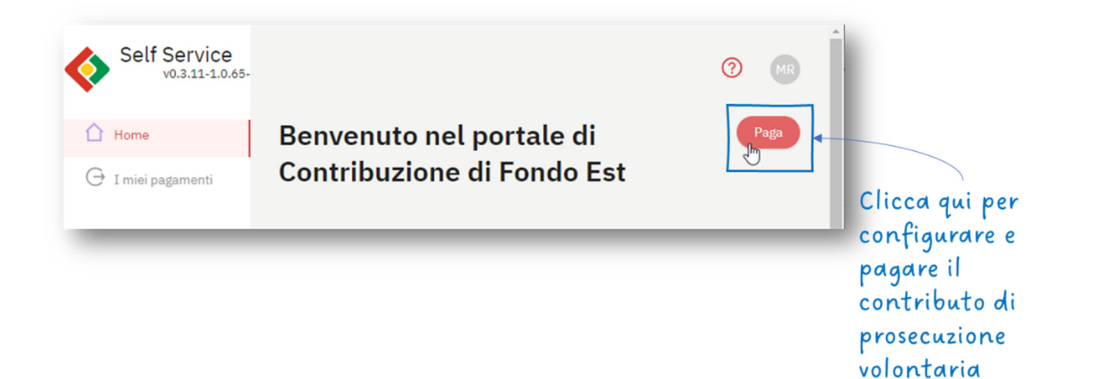

#### Passo 1 - Motivazione

Nel primo step vengono dichiarate la tipologia di contributo e le relative motivazioni per le quali si richiede il versamento volontario.

Inserire la motivazione, in base alla quale il sistema richiede anche la tipologia di contributo, la data di cessazione oppure le date di inizio e fine sospensione, oltre ad una eventuale nota.

| agamento contributi<br>Motivazione | Per quale motivo si richiede il versamento<br>volontario                                                                                                    |
|------------------------------------|----------------------------------------------------------------------------------------------------|
| Periodo                            |                                                                                                    |
| Configura pagamento                | <ul> <li>Motivazione</li> <li>Contributi volontari per cessazione</li> <li>V Image: Contributi volontari per cessazione</li> </ul>                                                                                         |
| 4) Riepilogo                       | * Tipologia contributo                                                                                                    |
|                                    | <ul> <li>Data di cessazione</li> <li>Selezionare la data</li> </ul>                                                                                                    |
|                                    | Data fine erogazione Naspi Selezionare la data                                                                                                    |
|                                    | Note                                                                                                    |
|                                    | Fondo Est si riserva la facoltà di richiedere, in qualsiasi momento, copia della documentazione<br>attestante i periodi di cessazione/sospensione dal lavoro che danno diritto alle prestazioni di sostegno<br>al reddito. |
| X Esci                             |                                                                                                    |

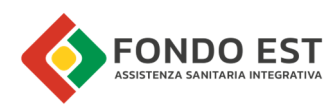

| Self Service                             | 0                                                                                                    |
|------------------------------------------|----------------------------------------------------------------------------------------------------|
| Pagamento<br>contributi<br>1 Motivazione | Per quale motivo si richiede il<br>versamento volontario                                                                                                    |
| 2 Periodo                                | * Motivazione                                                                                                    |
| Configura pagamento     Riepilogo        | Fondo Est si riserva la facoltà di richiedere, in qualsiasi momento, copia della<br>documentazione attestante i periodi di cessazione/sospensione dal lavoro che<br>danno diritto alle prestazioni di sostegno al reddito. |
| X Esci                                   | Avanti                                                                                                    |

#### Passo 2 - Periodo

In base alla motivazione, la data di cessazione/sospensione ed eventuali precedenti richieste per gli stessi parametri, il sistema indica quali sono i periodi di copertura "acquistabili".

Co.Re in base alla carenza determina i periodi di pagamento relativi.

Un messaggio indica le condizioni di pagamento, il messaggio varia per ogni motivazione.

Esempio di messaggio: "Per la motivazione di indennità di mobilità è possibile pagare per un minimo di 12 mesi fino ad un massimo di 48 mesi Se hai già effettuato un pagamento precedente per L'indennità di mobilità, puoi proseguire, fino ad un massimo di 48 mesi complessivi, ripartendo dal periodo successivo all'ultimo periodo già pagato."

| Self Service                    | ← Indietro                                                                                                    |                                                                            |
|---------------------------------|----------------------------------------------------------------------------------------------------|----------------------------------------------------------------------------|
| Pagamento contributi            | Scegli il periodo per il quale intendi pagare i contri                                                                                                    | buti                                                                       |
| 2 Periodo 3 Configura pagamento | Periodi di copertura sanitaria<br>Mesavosi<br>06.2022 07.2024                                                                                                    |                                                                            |
| 4) Haebilogo                    | In base al dell'che hal dichento può effettuare il versamento voontario per il periodo di eospensione dei lav<br>« Prime periodo di apgementa<br>Schapfonzer la data | oro, che ti derà diritto alle prestazioni sanitarie previste da Fondo Est. |
|                                 | 4 Uiton paraise di papanenen<br>Selarisonare la data                                                                                                    | 8                                                                          |
|                                 |                                                                                                    |                                                                            |
|                                 |                                                                                                    |                                                                            |
|                                 |                                                                                                    |                                                                            |
|                                 |                                                                                                    |                                                                            |

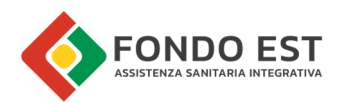

Se l'utente procede cliccando su "Avanti" Co.Re verifica che i periodi inseriti soddisfino le regole previste dalla motivazione selezionata, in caso contrario mostra i relativi messaggi di avviso e non procede allo step successivo.

| A | il periodi inseriti non rispettano il numero di mesi consentiti dalla motivazione data. |
|---|-----------------------------------------------------------------------------------------|
|   |                                                                                         |
|   |                                                                                         |
|   |                                                                                         |
| A | I periodi inseriti sono troppo vecchi.                                                  |

Se i parametri inseriti al passo 1 non danno diritto alla prosecuzione (periodi massimi già acquistati, richiesta effettuata oltre il periodo massimo, etc.) il sistema non indica il periodo acquistabile, mostra il relativo avviso e non permette all'utente di procedere.

| indicata | A | Non è possibile più possibile l'acquisto di periodi di prosecuzione volontaria per la motivazione<br>Indicata |
|----------|---|----------------------------------------------------------------------------------------------------|
|----------|---|----------------------------------------------------------------------------------------------------|

#### Passo 3 - Modalità di pagamento

Nel terzo step vengono mostrati i periodi di copertura selezionati e il totale dovuto. Scegliere, quindi la modalità di pagamento.

| Co.Re                   | 0                                                                                                    |
|-------------------------|----------------------------------------------------------------------------------------------------|
|                         | ← Indietro                                                                                                    |
| Pagamento<br>contributi | Scogli la modalità di pagamente                                                                                                    |
| Motivazione             | Iscritto<br>ILARIA P                                                                                                    |
| 3 Configura pagamento   | In base ai periodi di copertura selezionati<br>Primo periodo Ultimo periodo<br>08.2023 08.2023                                                                                                    |
| 4 Riepitogo             | L'importo del pagamento per il versamento volontario è il seguente:<br>12,00 €                                                                                                    |
|                         | I periodi di pagamento possono non essere coincidenti con quelli di<br>copertura.<br>Questo dipende dal tipo di motivazione per il quale si richiede il<br>versamento volontario e dal numero di mesi intercorso fra il primo 🛱<br>pagamento effettuato dall'azienda e la decorrenza dalle prestazioni.<br>Al riguardo si veda <b>l'art. 5 del Regolamento di Fondo Est.</b> |
|                         | Scegli la modalità di pagamento Carta di Credito MAV                                                                                                    |
| X Esci                  | Avanti                                                                                                    |
|                         |                                                                                                    |

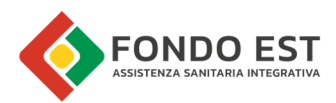

#### Passo 4 - Riepilogo

| visite-de/Hoo        | ← Indietro                                                           |
|----------------------|----------------------------------------------------------------------|
| Pagamento contributi | Riepilogo                                                            |
| Motivazione          | Mativazione<br>Contributi volontari per sospensione                  |
| Periodo              | Tipo di ossisazione<br>Cassa integrazione                            |
| Configura pagamento  | Note<br>-                                                            |
| Riepilogo            | Primo periodo copertura Utitimo periodo copertura<br>08.2022 12.2022 |
|                      | Primo pariodo pagamento Utimo periodo pagamento<br>05.2022 09.2022   |
|                      | Importo Modalità di pagamento<br>60,00 € Carta di Credito            |
|                      | Aventi                                                               |
|                      |                                                                      |
|                      |                                                                      |
| × Esci               |                                                                      |

#### 1. Esito – Carta di credito

In caso di pagamento con carta di credito l'utente viene reindirizzato al servizio della banca, al termine del quale atterra sulla pagina di esito.

| Core                                 | Esci |                                                                                                  |
|--------------------------------------|------|--------------------------------------------------------------------------------------------------|
| Pagamento prosecuzione<br>volontaria |      | $\bigcirc$                                                                                       |
|                                      |      | Pagamento avvenuto con successo                                                                  |
|                                      |      | Il pagamento verrà processato al più presto                                                      |
|                                      |      | Potrai controllare l'esito dell'elaborazione nella<br>sezione "" o cliccando il link sottostante |
|                                      |      | Dettaglio pagamento 🔿                                                                            |
|                                      |      |                                                                                                  |

#### 2. Esito – MAV

In caso di pagamento con MAV, l'utente può scaricare il documento cliccando su Scarica MAV.

| Self Service            |                                  | 0   |
|-------------------------|----------------------------------|-----|
| Pagamento<br>contributi |                                  | - 1 |
|                         | Il MAV è stato generato          | - 1 |
|                         | Scarica il MAV per il pagamento. | - 1 |
|                         | Scarica il MAV                   | - 1 |
| X Esci                  |                                  | - 1 |

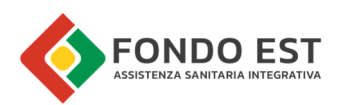

## 4 I miei pagamenti

Cliccare sul menu I miei pagamenti per accedere all'elenco dei propri pagamenti

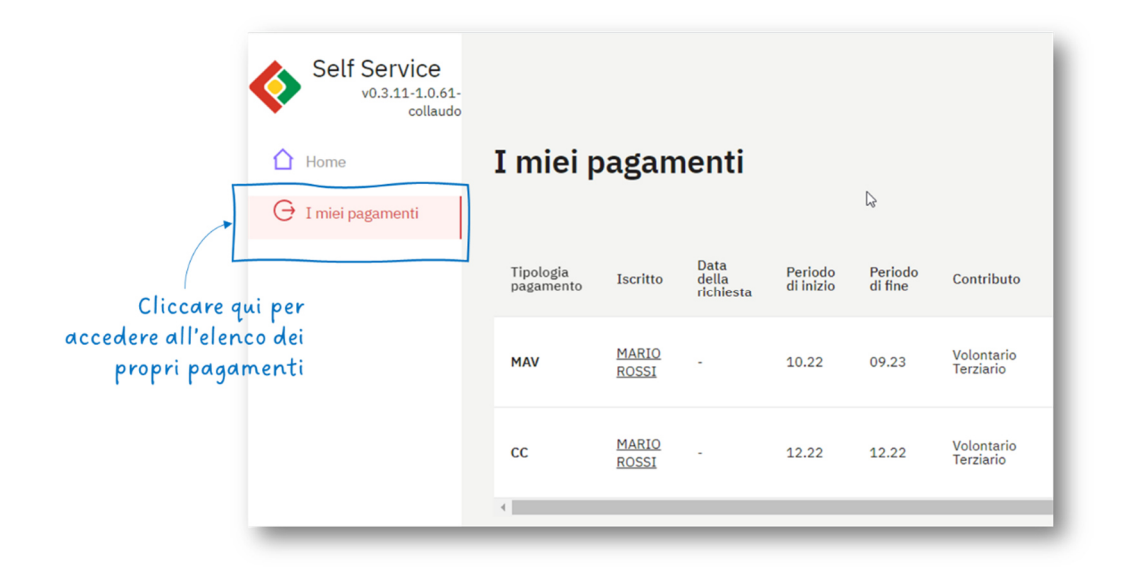

Co.Re mostra l'elenco di tutti i pagamenti generati, pagati o in procinto di pagamento, per la prosecuzione dei contributi Fonte Est come Volontario.

Nella tabella sono elencati i pagamenti; la prima e le ultime due colonne sono sempre visibili e specificano la tipologia di pagamento, l'importo e lo stato del pagamento. Le altre colonne riportano tutti i dettagli di pagamento e informazioni relative ai mesi di copertura, queste colonne non sono tutte visibili poiché superano le dimensioni dello schermo (utilizzare il cursore posizionato alla base della tabella per scorrere le colonne centrali.)

| Tipologia              | agan           | Data                                  |                                               |                                                       |                                                                                                    |                                                                                                    |                                                                                                    |                                                                                                    |                                                                                                    |                                                                                                    |                                                                                                    |                                                                                                    |                                                                                                    | , aga                                                                                                    |
|------------------------|----------------|---------------------------------------|-----------------------------------------------|-------------------------------------------------------|----------------------------------------------------------------------------------------------------|----------------------------------------------------------------------------------------------------|----------------------------------------------------------------------------------------------------|----------------------------------------------------------------------------------------------------|----------------------------------------------------------------------------------------------------|----------------------------------------------------------------------------------------------------|----------------------------------------------------------------------------------------------------|----------------------------------------------------------------------------------------------------|----------------------------------------------------------------------------------------------------|----------------------------------------------------------------------------------------------------|
| Tipologia<br>pagamento | To colore      | Data                                  |                                               |                                                       |                                                                                                    |                                                                                                    |                                                                                                    |                                                                                                    |                                                                                                    |                                                                                                    |                                                                                                    |                                                                                                    |                                                                                                    |                                                                                                    |
|                        | Iscritto       | della<br>richiesta                    | Periodo<br>di inizio                          | Periodo<br>di fine                                    | Contributo                                                                                                    | Motivazione                                                                                                    | Note                                                                                                    | Data<br>iniziale di<br>copertura                                                                                                    | Data<br>finale di<br>copertura                                                                                                    | Data<br>cessazione                                                                                                    | Data inizio<br>sospensione                                                                                                    | Da<br>sos                                                                                                    | Importo                                                                                                    | Stato                                                                                                    |
| MAV                    | MARIO<br>ROSSI |                                       | 10.22                                         | 09.23                                                 | Volontario<br>Terziario                                                                                                    | Contributi<br>volontari<br>per<br>cessazione                                                                                                    | -                                                                                                    | 01-01-<br>2023                                                                                                    | 01-12-<br>2023                                                                                                    | 23-09-<br>2022                                                                                                    |                                                                                                    |                                                                                                    | 144,00€                                                                                                    | • Pagamento emesso :                                                                                                    |
| сс                     | MARIO<br>ROSSI | -                                     | 12.22                                         | 12.22                                                 | Volontario<br>Terziario                                                                                                    | Contributi<br>volontari<br>per<br>cessazione                                                                                                    | -                                                                                                    | 01-03-<br>2023                                                                                                    | 01-03-<br>2023                                                                                                    | 15-11-<br>2022                                                                                                    | -                                                                                                    | -                                                                                                    | 12,00 €                                                                                                    | • Pagamento annullato                                                                                                    |
| С                      | c              | av MARIO<br>ROSSI<br>c MARIO<br>ROSSI | AV MARIO -<br>ROSSI -<br>C MARIO -<br>ROSSI - | AV MARIO<br>ROSSI - 10.22<br>c MARIO<br>ROSSI - 12.22 | MARIO<br>ROSSI         -         10.22         09.23           c         MARIO<br>ROSSI         -         12.22         12.22 | MARIO<br>ROSSI         -         10.22         09.23         Volontario<br>Terzlario           c         MARIO<br>ROSSI         -         12.22         12.22         Volontario<br>Terzlario | MARIQ<br>ROSSI         -         10.22         09.23         Volontario<br>Terziario         volontario<br>ressazione           c         MARIQ<br>ROSSI         -         12.22         12.22         Volontario<br>Per reziario         Contributi<br>per<br>reziario | AV     MARIQ<br>ROSSI     -     10.22     09.23     Volontario<br>Terzlario     volontario<br>per<br>cessazione       c     MARIQ<br>ROSSI     -     12.22     12.22     Volontario<br>Terzlario     Contributi<br>per<br>cessazione | MARIQ<br>ROSSI     -     10.22     09.23     Volontario<br>Terziario     volontario<br>per<br>cessazione     ·     01.01-<br>2023       c     MARIQ<br>ROSSI     -     12.22     12.22     Volontario<br>Terziario     Contributi<br>volontari<br>per<br>cessazione     01.03-<br>2023 | MARIO<br>ROSSI     -     10.22     09.23     Volontario<br>Terziario     volontari<br>per<br>cessazione     01-01-<br>2023     01-12-<br>2023       c     MARIO<br>ROSSI     -     12.22     12.22     Volontario<br>Terziario     Contributi<br>per<br>cessazione     01-03-<br>2023     01-03-<br>2023 | MARIO<br>ROSSI         -         10.22         09.23         Volontario<br>Terziario         volontario<br>per<br>cessazione         01-01-<br>2023         01-12-<br>2023         23-09-<br>2023           c         MARIO<br>ROSSI         -         12.22         12.22         Volontario<br>Terziario         Contributi<br>per<br>cessazione         -         01-03-<br>2023         15-11-<br>2023           c         MARIO<br>ROSSI         -         12.22         12.22         Volontario<br>Terziario         -         01-03-<br>2023         2023         2023 | MARIO<br>ROSSI         -         10.22         09.23         Volontario<br>Terziario         volontario<br>per<br>Cessacione         01-01-<br>2023         01-12-<br>2023         23-09-<br>2023         -           c         MARIO<br>ROSSI         -         12.22         12.22         Volontario<br>Terziario         Contributi<br>per<br>cessacione         -         01-03-<br>2023         01-03-<br>2023         15-11-<br>2023         - | MARIO<br>ROSSI     ·     10.22     09.23     Volontario<br>Terziario     volontario<br>per<br>Cessatione     01-01-<br>2023     01-12-<br>2023     23-09-<br>2023     ·       c     MARIO<br>ROSSI     -     12.22     12.22     Volontario<br>Terziario     Contributi<br>per<br>cessatione     01-03-<br>2023     01-03-<br>2023     15-11-<br>2023     - | MARIO<br>ROSSI         -         10.22         09.23         Volontario<br>Terziario         volontario<br>ressazione         01.01-<br>2023         01.12-<br>2023         22.09-<br>2022         20.20         -         144,00 €           c         MARIO<br>ROSSI         -         12.22         12.22         Volontario<br>Volontario<br>Per ziario         -         01.03-<br>2023         01.03-<br>2023         15.11-<br>2023         -         12,00 € |

![](_page_10_Picture_0.jpeg)

>>> segue..

| <b>(&gt;</b> |                           |                            |                          |                   |                |                   |                         |         | 0                     | sv   |
|--------------|---------------------------|----------------------------|--------------------------|-------------------|----------------|-------------------|-------------------------|---------|-----------------------|------|
| Ŷ            | I miei pa                 | gamenti                    |                          |                   |                |                   |                         |         |                       | Paga |
| €            |                           |                            |                          |                   |                |                   |                         |         |                       |      |
|              | Tipologia<br>pagamento me | Data inizio<br>sospensione | Data fine<br>sospensione | Codice pagamento  | Scadenza       | Data<br>pagamento | Causale                 | Importo | Stato                 |      |
|              | MAV                       | -                          | -                        | 05034200000061758 | 22-10-<br>2022 | -                 | Volontaria<br>Fondo Est | 144,00€ | • Pagamento emesso    | :    |
|              | сс                        | -                          | -                        | CC-472571         | -              | 30-11-<br>2022    | Volontaria<br>Fondo Est | 12,00€  | • Pagamento annullato |      |
|              | MAV                       | -                          |                          | 05034300000013456 | 27-04-<br>2023 |                   | Volontaria<br>Fondo Est | 36,00€  | • Pagamento emesso    | ł    |
|              | 4                         |                            |                          |                   |                |                   |                         |         |                       | ŀ    |

I dati inseriti in tabella sono:

- Tipologia pagamento
- Iscritto
- Data della richiesta
- Periodo di inizio
- Periodo di fine
- Contributo
- Motivazione
- Note
- Periodo iniziale di copertura
- Periodo finale di copertura
- Data cessazione
- Data inizio sospensione
- Data fine sospensione
- Codice pagamento
- Scadenza
- Data Pagamento
- Causale
- Importo
- Stato

![](_page_11_Picture_0.jpeg)

#### Funzioni disponibili sul singolo Pagamento iscritto

Cliccando sull'icona con i tre puntini presente sulla riga di ogni pagamento, è possibile avviare delle funzioni specifiche, in base alla tipologia/stato del pagamento.

| FUNZIONALITÀ                  | DESCRIZIONE                                                                                                    |
|-------------------------------|----------------------------------------------------------------------------------------------------|
| Annulla pagamento             | La funzione è disponibile per i pagamenti Emessi. Cliccando su<br>Annulla pagamento, Co.Re chiede di confermare per procedere<br>all'annullamento.                       |
| Scarica MAV                   | Cliccando su Scarica MAV si avvia il download del file in formato<br>pdf                                                                                                 |
| Scarica ricevuta di pagamento | Al clic sulla funzione, genera il documento pdf e lo apre in un<br>altro tab del browser, dal quale potrà scaricarlo o stamparlo<br>utilizzando le funzioni del browser. |

### 4.1 Annulla pagamento

Nella pagina I miei pagamenti, in corrispondenza al pagamento emesso che si desidera annullare cliccare sull'icona con tre puntini posta in corrispondenza del pagamento in tabella e cliccare su Annulla pagamento.

| Home | I miei p               | agame                   | nti                                          |      |                                  |                             |                    |                            |          | Paga                                   |
|------|------------------------|-------------------------|----------------------------------------------|------|----------------------------------|-----------------------------|--------------------|----------------------------|----------|----------------------------------------|
|      | Tipologia<br>pagamento | Contributo              | Motivazione                                  | Note | Data<br>iniziale di<br>copertura | Data finale<br>di copertura | Data<br>cessazione | Data inizio<br>sospensione | Importo  | Stato                                  |
|      | MAV                    | Volontario<br>Terziario | Contributi<br>volontari<br>per<br>cessazione |      | 01-01-2023                       | 01-12-2023                  | 23-09-2022         |                            | 144,00 € | Pagemento emesso     Annulla pagamento |
|      | сс                     | Volontario<br>Terziario | Contributi<br>volontari<br>per<br>cessazione |      | 01-03-2023                       | 01-03-2023                  | 15-11-2022         | •                          | 12,00€   | • Pagainerrov annutativ                |

Co.Re chiede la conferma dell'annullamento. Per confermare l'annullamento cliccare sul bottone Procedi, altrimenti se non di desidera annullare il pagamento cliccare sulla "x" in alto a destra.

![](_page_12_Picture_0.jpeg)

![](_page_12_Picture_1.jpeg)

## 4.2 Scarica MAV

Se si è scelta la modalità di pagamento tramite MAV, è possibile in ogni momento scaricare il documento MAV.

Nella pagina I miei pagamenti, in corrispondenza al pagamento emesso cliccare sull'icona con tre puntini posta in corrispondenza del pagamento in tabella e cliccare su Scarica MAV.

![](_page_12_Figure_5.jpeg)

![](_page_13_Picture_0.jpeg)

### 4.3 Ricevuta di pagamento

La ricevuta di pagamento è un documento che attesta il pagamento da parte dell'iscritto, riportando dati dell'iscritto, del pagamento e delle coperture relative al pagamento.

Può essere prodotto a partire da un pagamento, cliccando la voce "Scarica ricevuta di pagamento iscritto" dal menu contestuale in corrispondenza del pagamento.

| Home<br>I miei pagamenti | I miei p               | agame                   | nti                                           |      |                                  |                             |                    | Paga                                                                        |                       |
|--------------------------|------------------------|-------------------------|-----------------------------------------------|------|----------------------------------|-----------------------------|--------------------|-----------------------------------------------------------------------------|-----------------------|
|                          | Tipologia<br>pagamento | Contributo              | Motivazione                                   | Note | Data<br>iniziale di<br>copertura | Data finale<br>di copertura | Data<br>cessazione | Importo Stato                                                               |                       |
|                          | MAV                    | Volontario<br>Terziario | Contributi<br>volontari<br>per<br>cessazione  |      | 01-01-2023                       | 01-12-2023                  | 23-09-202:         | 144,00 € • Pagamento incassato :     Scarica ricevuta di padamento iscritto |                       |
|                          | сс                     | Volontario<br>Terziario | Contributi<br>volontari<br>per<br>cessazione  | -    | 01-03-2023                       | 01-03-2023                  | 15-11-202:         | : 12,00 € • Pagamento annullato                                             | cca qui pe            |
|                          | MAV                    | Volontario<br>Terziario | Contributi<br>volontari<br>per<br>aspettativa |      | 01-08-2023                       | 01-10-2023                  |                    | 36,00 € • Pagamento emesso : SCO                                            | ricare la<br>evuta di |

Nell'immagine seguente, un esempio di Ricevuta di pagamento.

![](_page_13_Picture_6.jpeg)